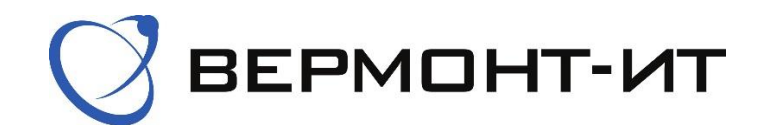

## Инструкция по настройке роутера TP-Link EX220 AX1800

Перед настройкой роутера сперва его необходимо подключить к розетке адаптером питания (в разъём «**POWER**») и к основному сетевому кабелю (в разъём «**WAN**»). Далее нажать кнопку включения.

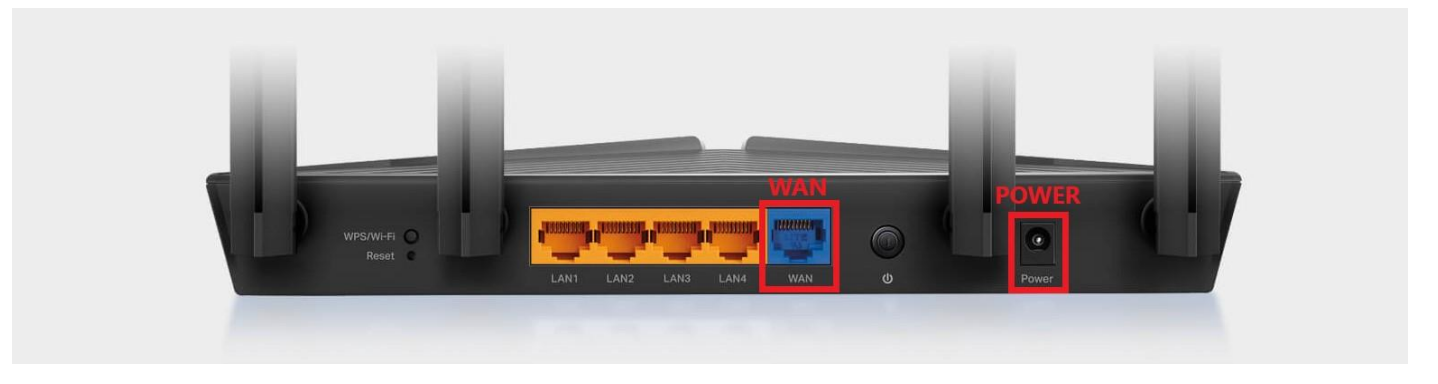

После того, как роутер загрузится, в списке **W**i–**F**i сетей на Вашем устройстве появятся одна или две новые сети, в зависимости от технических характеристик Вашего устройства с названиями **«TP–Link\_\*\*\***» и **«TP–Link\_\*\*\***]. Необходимо подключиться к любой из них. Стандартный пароль и точное название сети указаны на обратной стороне роутера.

После подключения к Wi-Fi сети можем переходить к настройке роутера:

**1)** Переходим в браузер и в адресной строке прописываем **«192.168.0.1»**, переходим на данную страницу.

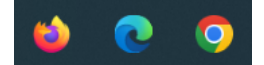

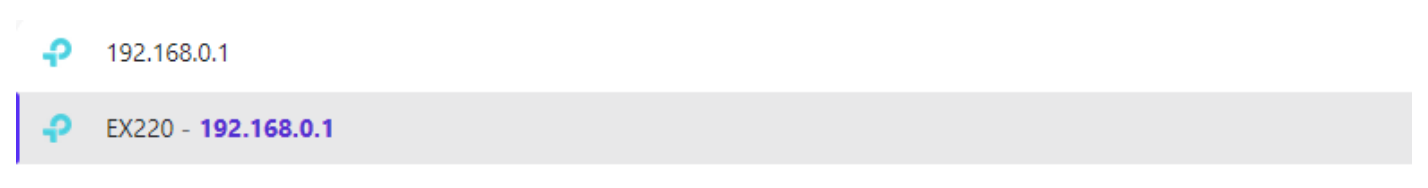

**2)** Далее необходимо задать свой пароль для доступа к *Панели управления роутером*. Вводим свой пароль и нажимаем *Сохранить*.

| -Ptp-link |                        |
|-----------|------------------------|
|           |                        |
|           |                        |
|           | Низкий Средний Высокий |
|           | Сохранить              |

Далее снова вводим только что заданный пароль и нажимаем Войти.

| Ptp-link |  |
|----------|--|
|          |  |
|          |  |
| Войти    |  |

**3)** В открывшемся окне выбираем раздел «Быстрая настройка». Задаем свой часовой пояс и выбираем регион. Нажимаем *Далее*.

| Ptp-link          | Быстрая<br>настройка        | Основное                             | Дополнительно         | Русский 🗸      | <b>с-</b><br>Выйти | ÷;; (т)<br>Перезагр Обновить |
|-------------------|-----------------------------|--------------------------------------|-----------------------|----------------|--------------------|------------------------------|
| Р                 | Настройка интер<br>         | рнет-подключения<br>Ф<br>Настройки W | Тест подключения      | Облако TP-Link |                    |                              |
| Выбери<br>Регион: | те свой регион и часовой по | яс.                                  |                       |                |                    |                              |
| Часовой           | і пояс: (GMT+0)             | 3:00) Москва, Ба                     | гдад, Кувейт, Эр-Рияд |                | ▼                  |                              |
|                   |                             |                                      |                       | Выйти          | Далее              |                              |

**4)** После, откроется пункт *Настройка интернет*—подключения. Выставляем следующие настройки (согласно сетевым реквизитам из договора).

- Рабочий режим: Режим роутера
- Идентификатор VLAN: Оставляем По умолчанию
- Тип интернет-подключения: Статический IP-адрес
- **IP**–адрес: уникальный адрес, который указан в договоре и личном кабинете
- Маска подсети: 255.255.255.0
- Шлюз по умолчанию: Основной шлюз, который указан в договоре
- Предпочитаемый **DNS**–сервер: 10.100.100.6
- Альтернативный **DNS**-сервер: 77.91.193.205

**ВАЖНО:** Для примера на картинке представлены вымышленные *IP*-адрес и Шлюз по умолчанию.

| Быстрая<br>настройка                                               | Основное Дополнительно Русский V Выйти Перезагр Обновить    |
|--------------------------------------------------------------------|-------------------------------------------------------------|
| Настройка ин<br>Фетион и часовой пояс                              | тернет-подключения Облако TP-Link<br>Настройки Wi-Fi Сводка |
| Рабочий режим<br>Идентификатор VLAN:                               | Режим роутера 💌                                             |
| Тип интернет-подключения:<br>IP-адрес:                             | Статический IP-адрес                                        |
| Маска подсети:<br>Шлюз по умолчанию:<br>Предполитаемый DNS-сервер: | 255   .   255   .   0     10   .   10   .   1               |
| предпочи аемый DNS-сервер.<br>Альтернативный DNS-сервер:           | 10 100 100 6   77 91 193 205                                |
|                                                                    | Назад Далее                                                 |

## Нажимаем Далее.

6) В открывшемся окне можно изменить имена Wi–Fi сетей и пароли к ним. Для этого измените строки «SSID» и «Пароль» в разделах «Wi–Fi сеть (2.4 ГГц)» и «Wi–Fi сеть 5 ГГц». Пункт Band Steering по желанию можно включить. Нажимаем Далее.

| Ptp-link | Быстрая<br>настройка                                        | Основное Дополнительно Русский 🗸 🔂 אליה ספאניים אין ספאניים אין ספאניים אין ספאניים אין ספאניים אין ספאניים אין אין ספאניים אין ספאניים אין ספאניי<br>ספאניים אין ספאניים אין ספאניים אין ספאניים אין ספאניים אין ספאניים אין ספאניים אין ספאניים אין ספאניים אין ספאנ |
|----------|-------------------------------------------------------------|----------------------------------------------------------------------------------------------------|
|          | Настройка интерн                                            | нет-подключения Облако TP-Link                                                                                                    |
|          | Регион и часовой пояс                                       | Настройки Wi-Fi Сводка                                                                                                    |
|          | Вы можете изменить имя и пароль Wi                          | і-Fі сети.                                                                                                    |
|          | Band Steering                                               | Включить                                                                                                    |
|          | Band Steering позволяет мобильным у<br>наибольшую скорость. | устройствам автоматически подключаться к тому диапазону Wi-Fi, который обеспечивает                                                                                                    |
|          | Wi-Fi сеть (2,4 ГГц):                                       | 🕑 Включить беспроводное вещание                                                                                                    |
|          | SSID:                                                       | TP-Link_****                                                                                                    |
|          | Пароль:                                                     | Standart                                                                                                    |
|          |                                                             | низкии Среднии Высокии                                                                                                    |
|          | Wi-Fi сеть (5 ГГц):                                         | Включить беспроводное вещание                                                                                                    |
|          | SSID:                                                       | TP-Link_****_5G                                                                                                    |
|          | Пароль:                                                     | Standart1                                                                                                    |
|          |                                                             | Низкий Средний Высокий                                                                                                    |
|          |                                                             | Назад Далее                                                                                                    |

7) В случае, если всё сделали верно — будет написано следующее:

| -Ptp-link | Быстрая<br>настройка          | Основное             | Дополнительно            | Русский 🗸                  | €) ;;<br>Выйти Перезагр | Обновить |
|-----------|-------------------------------|----------------------|--------------------------|----------------------------|-------------------------|----------|
|           | Настройка инте                | ернет-подключения    | Тест подключения         | Облако TP-Link             |                         |          |
|           | Регион и часовой пояс         | Настройки W          | і-Fi Сво                 | одка                       |                         |          |
| Hac       | тройки Wi-Fi успешно изменень | «. Используйте следу | ющие имена и пароли Wi-F | і для подключения к Wi-Fi. |                         |          |
| Wi-I      | Fi сеть (2,4 ГГц): E          | Зключён              |                          |                            |                         |          |
| SSI       | D: T                          | 'P-Link_****         |                          |                            |                         |          |
| Пар       | оль: S                        | Standart             |                          |                            |                         |          |
|           |                               |                      |                          |                            |                         |          |
| Wi-I      | Fi сеть (5 ГГц): Е            | включён              |                          |                            |                         |          |
| SSI       | D: Т                          | P-Link_****_5G       |                          |                            |                         |          |
| Пар       | оль: S                        | Standart1            |                          |                            |                         |          |
|           |                               |                      |                          |                            |                         |          |
|           |                               |                      |                          | Д                          | алее                    |          |
|           |                               |                      |                          | _                          |                         |          |

Нажимаем Далее.

8.1) Если Вы не меняли название Wi–Fi сети и пароль, а сетевые реквизиты из договора были введены верно – будет написано следующее:

|                       | Быстрая<br>настройка           | Настройка       |                  | Русский 🗸 | 은 갖는 한<br>Выйти Перезагр Обновить |
|-----------------------|--------------------------------|-----------------|------------------|-----------|-----------------------------------|
|                       | Настройка интернет-подключения |                 | Тест подключения |           | Облако TP-Link                    |
| Регион и часовой пояс |                                | Настройки Wi-Fi |                  | Сводка    |                                   |
|                       |                                | $\odot$         | Success          |           |                                   |
|                       |                                |                 |                  | Назад Да  | лее                               |

Нажимаем Далее.

**8.2)** Если Вы изменили название **W**i–**F**i сети или пароль, то необходимо заново подключиться к сети уже с новыми данными. В таком случае, если все данные из договора были введены верно, в разделе «Основное» будет написано следующее:

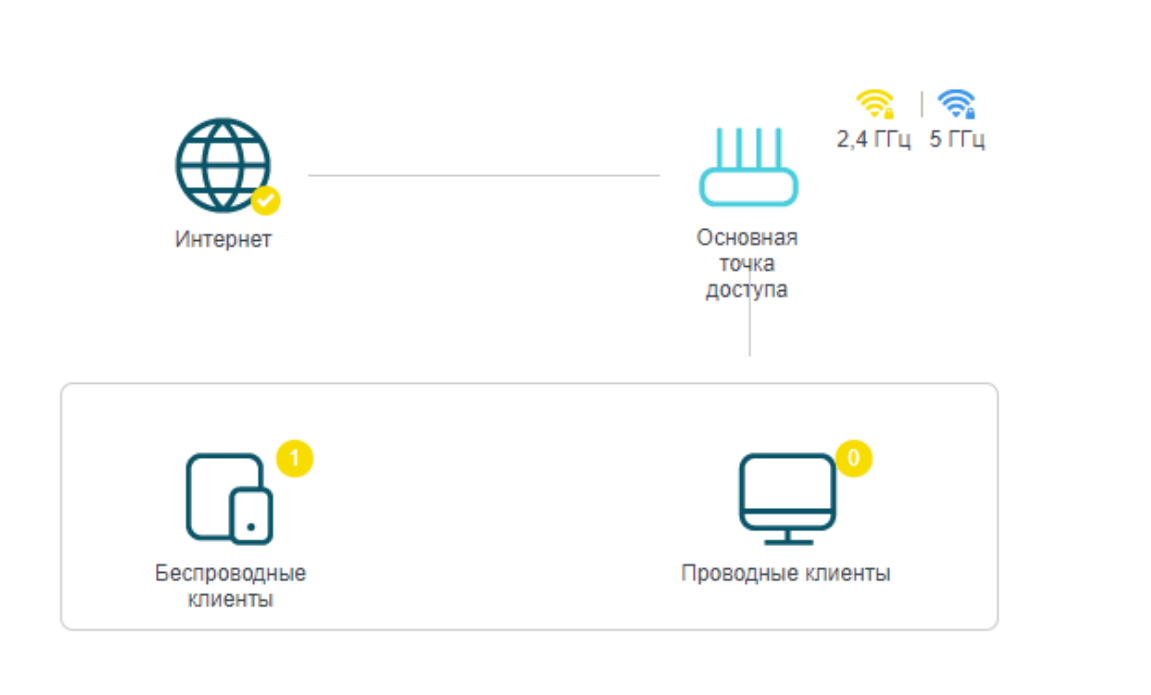

Топология

Добавить устройство Mesh

 $\bigcirc$ 

Интернет начнет работать, на этом настройка завершена.

**9)** Если Вы воспользовались пунктом **8.1** ранее, то откроется следующий пункт *Сводка*. Здесь нажимаем *Далее*.

| Быстрая<br>настройка                                                                                                    | Основное                             | Дополнительно    | ,      | Русский 🗸      | <b>с-</b><br>Выйти | р <mark>і</mark> с<br>Перезагр | <b>О</b> бновить |
|----------------------------------------------------------------------------------------------------|--------------------------------------|------------------|--------|----------------|--------------------|--------------------------------|------------------|
| Настройка и                                                                                                    | нтернет-подключения                  | Тест подключения |        | Облако TP-Link |                    |                                |                  |
| Регион и часовой пояс                                                                                                    | Настройки W                          | ï-Fi             | Сводка |                |                    |                                |                  |
| Поздравляем! Подключение к и                                                                                                    | тернету выполнено. Пр                | иятной работы!   |        |                |                    |                                |                  |
| Тип интернет-подключения:<br>IP-адрес:<br>Маска подсети:<br>Шлюз:<br>DNS-серверы:<br>Состояние подключения:<br>Wi-Fi сеть (2,4 ГГц):<br>SSID: | Подключён<br>Включён<br>TP-Link_**** |                  |        |                |                    |                                |                  |
| Пароль:                                                                                                    | Standart                             |                  |        |                |                    |                                |                  |
| SSID:<br>Пароль:                                                                                                    | TP-Link_****_5G<br>Standart1         |                  |        |                |                    |                                |                  |
|                                                                                                    |                                      |                  |        | Назад ,        | Далее              |                                |                  |

**10)** В случае, если Вы ранее воспользовались *пунктами* **8.1** и **9**, откроется *пункт Облако* **ТР**–*Link*. Здесь просто нажимаем *Войдите позже*. На этом настройка завершена. Интернет начнет работать.

| Ptp-link              | Быстрая<br>настройка         | Настройка                                                                                                    | Русск                                                                                                    | кий 🗸            | € ;; ()<br>Выйти Перезагр Обновить |
|-----------------------|------------------------------|----------------------------------------------------------------------------------------------------|----------------------------------------------------------------------------------------------------|------------------|------------------------------------|
| Had                   | стройка интернет-подключения | Tec                                                                                                    | г подключения                                                                                                |                  | Облако TP-Link                     |
| Регион и часовой пояс |                              | Настройки Wi-Fi                                                                                                    | •                                                                                                    | Сводка           |                                    |
|                       | Поздравляем! Сеть ус         | пешно настроена. При<br>и облака TP-Link выполните вхо<br>С ТP-Link ID<br>Р Пароль<br>Вой,<br>Нет TP-Link ID<br>Зарегистриру<br>Войдит | иятной работы!<br>д, используя <i>облачную учёп</i><br>(Email)<br>Забыли<br>ците<br>чйтесь сейчас<br>е позже | пную запись ТР-L | Link.                              |

## <u>Примечание</u>

Если Вам потребуется сброс настроек роутера или его перенастройка, то необходимо чем-то тонким зажать кнопку **«Reset»** на корпусе роутера с обратной стороны на **15** секунд. После сброса настроек следуйте данной инструкции с самого начала.

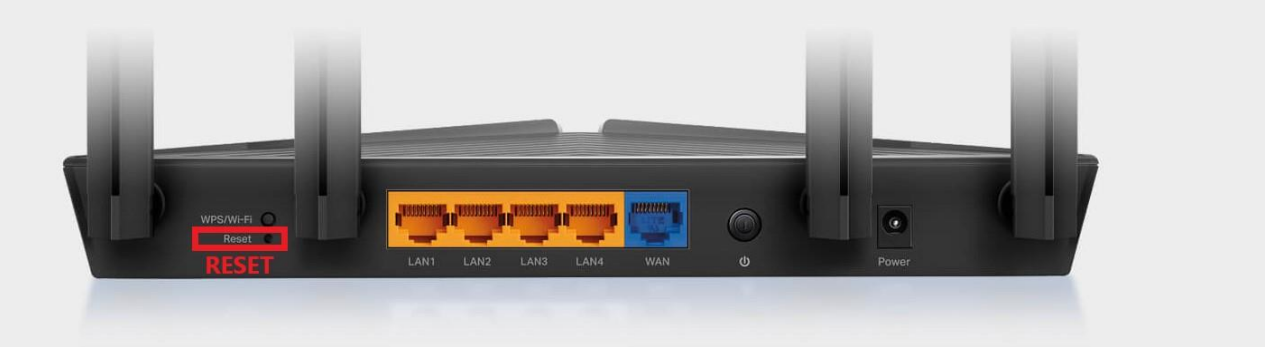